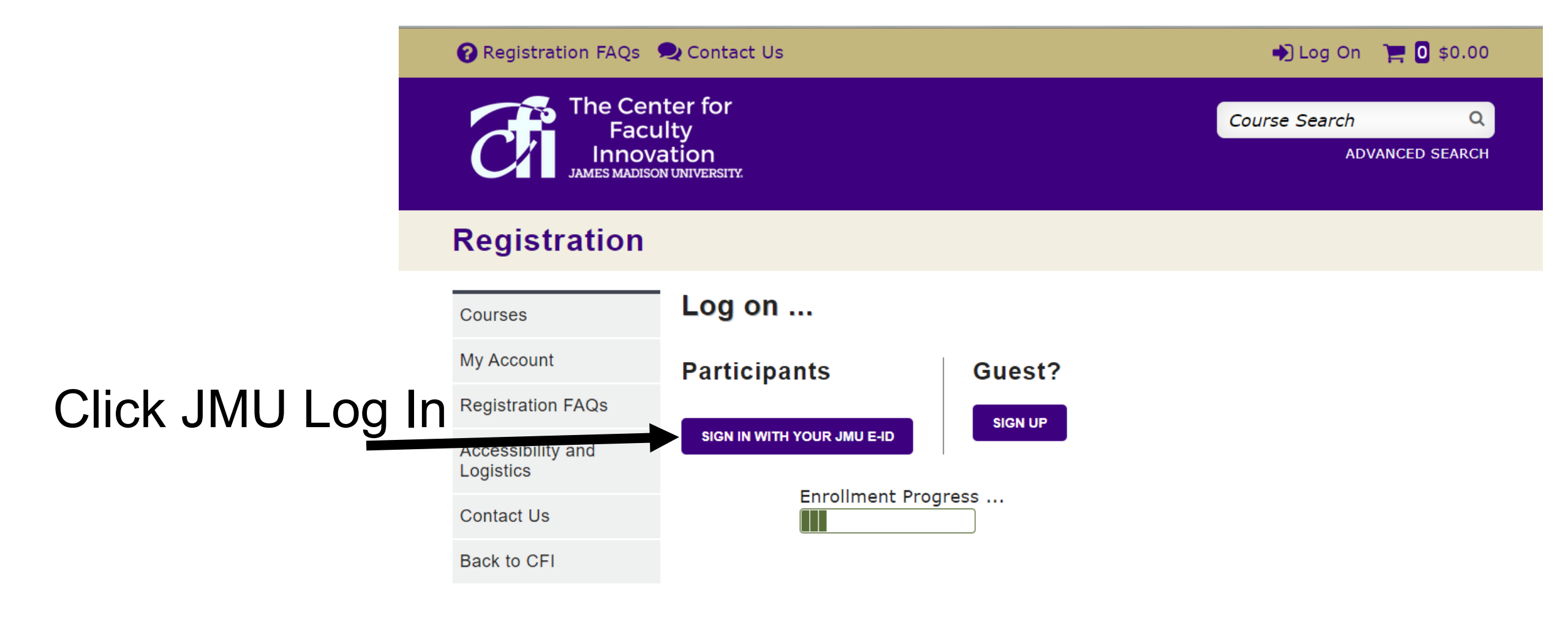

| CENTER FOR FACULTY INNOVATION |              |  |  |  |
|-------------------------------|--------------|--|--|--|
| Rose Library                  | cfi@jmu.edu  |  |  |  |
| MSC 4603                      | 540/568-4846 |  |  |  |
| 1251 Carrier Drive            |              |  |  |  |

## Enter your JMU eID and password when prompted.

#### JAMES MADISON UNIVERSITY.

Log in to Aceware Systems

#### **ATTENTION:**

JMU eID

- Duo two-factor authentication is now required for this and many other JMU systems. See here for a complete list.
- If you have not yet enrolled with Duo, find instructions here.
   For assistance, contact the IT Help Desk at 540-568-3555, or email helpdesk@jmu.edu

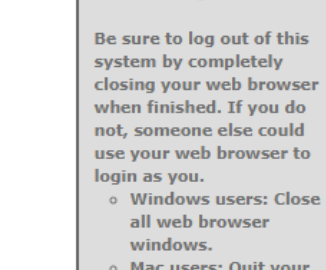

 Mac users: Quit your web browser

**Protect Your** 

**Privacy!** 

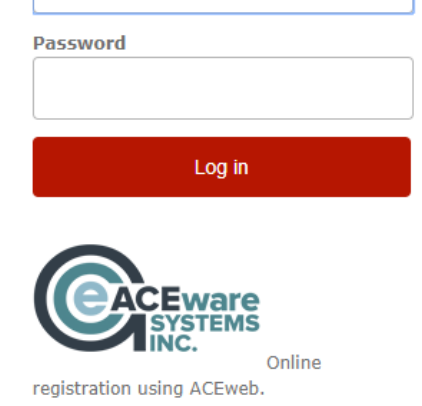

Don't have an eID? Create a guest account or contact the CFI for assistance.

# Authenticate with Duo just like you would for Canvas or other JMU applications.

#### JAMES MADISON UNIVERSITY.

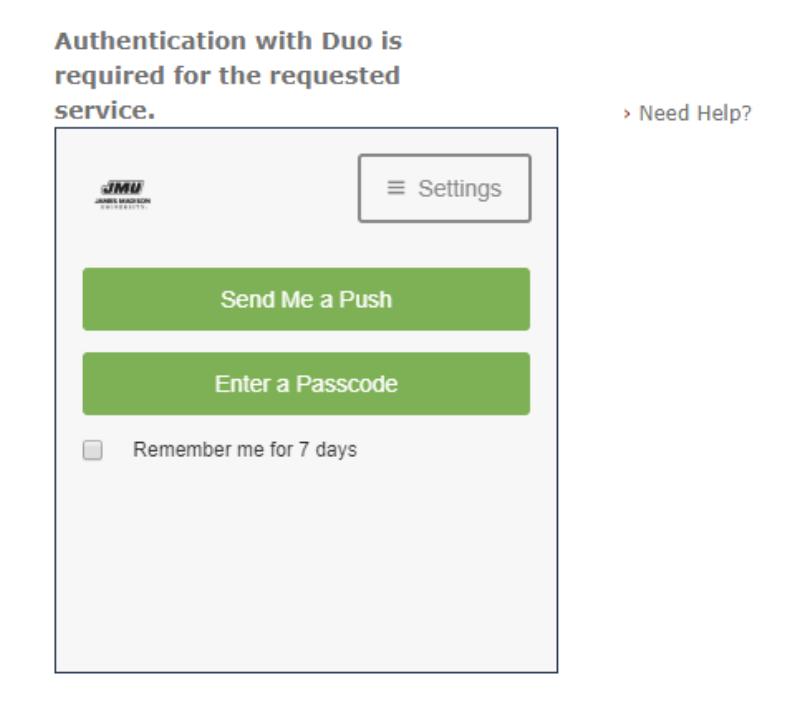

**Cancel this Request** 

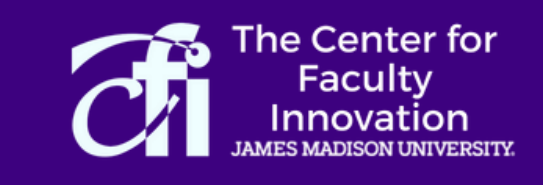

Course Search

Q

ADVANCED SEARCH

#### Registration

#### **Enrollment Cart**

Use this box to tell us any additional information or leave blank. Then save to choose more courses or use the red button to check out/confirm. Enrolling **Respective Filter** in: Preparing Our Students for the World of Work September 26, 2019

Course Options

**Additional Information** 

The CFI is committed to offer programs that are welcoming, accessible and inclusive to all attendees. Please enter any considerations (e.g., disability, cultural, preferred name, dietary, etc.) you want us to know about. Or reach out to us at <u>cfi@jmu.edu</u> or (568-4846).

SAVE TO CART AND ADD MORE COURSES

PROCEED TO CHECKOUT

CANCEL ENTRY

| Click "ro | egister."                                 |                                                                                                    |
|-----------|-------------------------------------------|----------------------------------------------------------------------------------------------------|
|           | 😮 Registration FAQs 🛛 🧟                   | 🞗 Contact Us 🌼 Tiffany 📜 🖸 \$0.00                                                                          |
|           | The Co<br>Fa<br>Inno<br>JAMES MAD         | enter for<br>culty<br>ovation<br>DISON UNIVERSITY.                                                         |
|           | Registration                              |                                                                                                    |
|           | Courses                                   | Preparing Our Students for the World of Work                                                               |
|           | My Account                                | Dates: September 26, 2019<br>Meets: Th from 8:00 AM to 9:30 AM                                             |
|           | Registration FAQs                         | Location: Student Success Center 4047                                                                      |
|           | Accessibility and Logistics<br>Contact Us | REGISTER                                                                                                   |
|           | Back to CFI                               | Empower students to connect academic and co-curricular learning through civic engagement in the classroom. |
|           |                                           | Share                                                                                                    |

🔁 🖨 f 💟

## Review registration and click "confirm".

| 😯 Registration FAQs 🛛 🗣 Contact Us                                   |        | 🌣 Tiffany 🛛 🃜 🏮 \$0.00                  |
|----------------------------------------------------------------------|--------|-----------------------------------------|
| The Center for<br>Faculty<br>Innovation<br>JAMES MADISON UNIVERSITY. |        | Course Search Q<br>ADVANCED SEARCH      |
| Registration                                                         |        |                                         |
| Enrollment Cart                                                      |        |                                         |
| Cart Entry 19FTWTEA01 Deleted Enrollment Cart Entries for name       |        |                                         |
| Course                                                               | Dates  | Fee Delete Course                       |
| Preparing Our Students for the World of Work                         | Sep 26 | 0.00 <b>DELETE</b>                      |
| ShowDetails                                                          | There  | e are no charges for the selected items |
| ADD MORE COURSES                                                     |        | CONFIRM                                 |
| CLEAR CART                                                           |        |                                         |
| Enrollment Progress                                                  |        |                                         |

Other Courses You May Be Interested In:

09/12/2019 <u>Teaching Civic and Political Engagement Across the Curriculum</u> 09/13/2019 <u>Teaching Civic and Political Engagement Across the Curriculum</u>

# Click "complete registration."

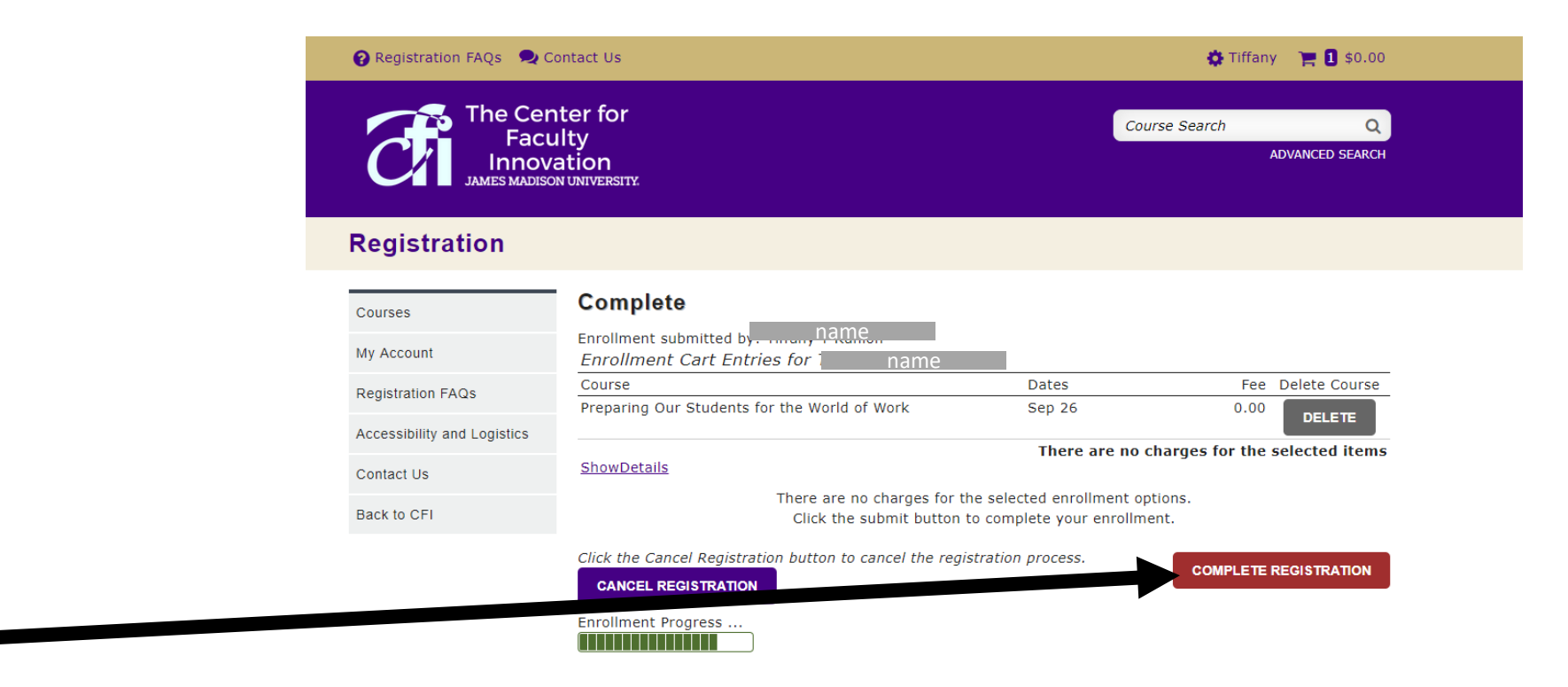

| CENTER FOR FACULTY INN       | OVATION      |  |
|------------------------------|--------------|--|
| Rose Library                 | cfi@jmu.edu  |  |
| MSC 4603                     | 540/568-4846 |  |
| 1251 Carrier Drive           |              |  |
| Room 5101                    |              |  |
| Harrisonburg, Virginia 22807 | 7            |  |

### Registration completed.

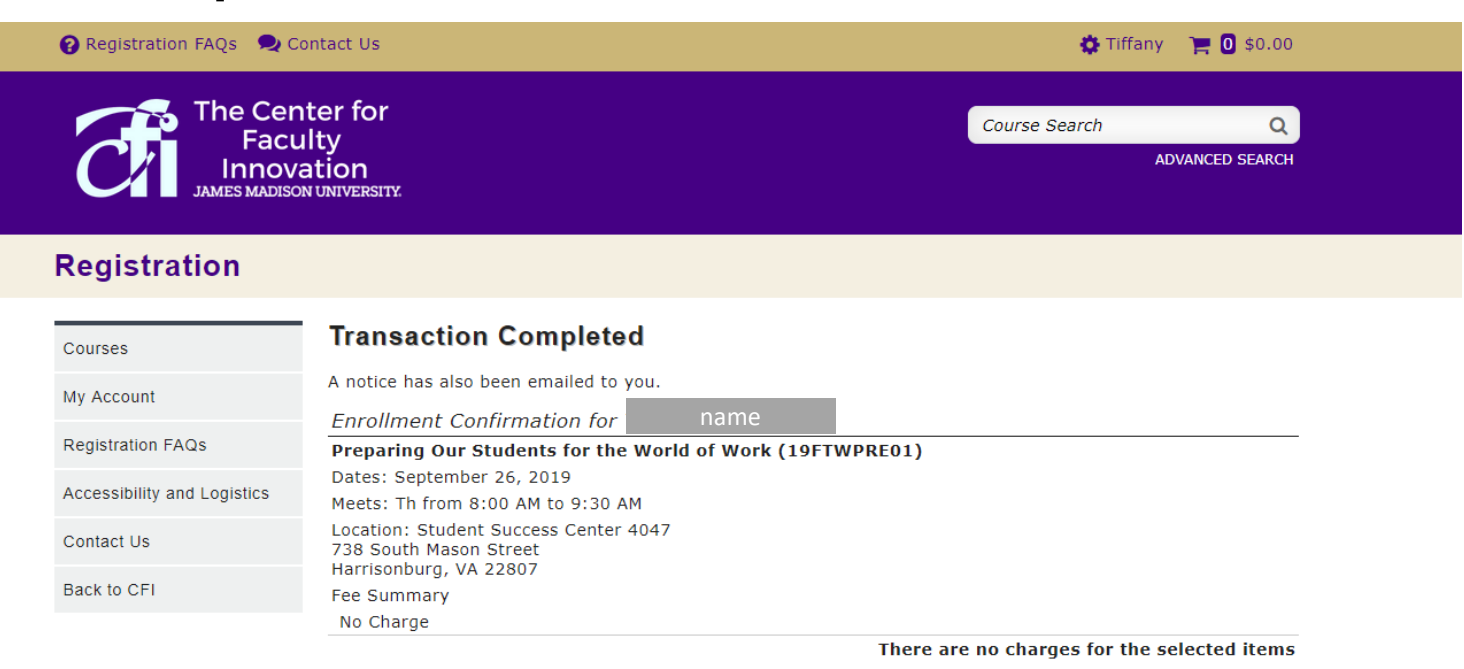

Log off current user.

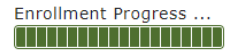

| SENTER FOR FACULTY INNOVATION |              |  |  |  |
|-------------------------------|--------------|--|--|--|
| Rose Library                  | cfi@jmu.edu  |  |  |  |
| MSC 4603                      | 540/568-4846 |  |  |  |
| 1251 Carrier Drive            |              |  |  |  |
| Room 5101                     |              |  |  |  |
| Harrisonburg, Virginia 22807  |              |  |  |  |
|                               |              |  |  |  |